# Student Course Registration

2019-2020 School Year

LUMBOR BOOM

Dr. Ellis Duncan, Principal

## What Have We Already Done?

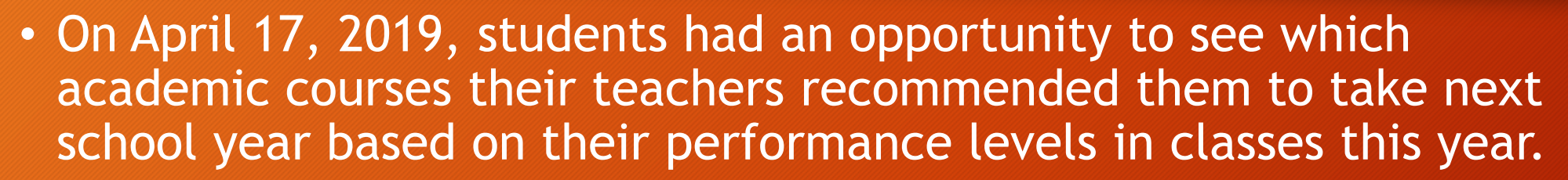

- Students also had an opportunity to choose, from a limited list, which CTAE, JROTC or Fine Arts Pathway courses they wanted to take next year as well.
- April 17-19, students' counselors were available during lunches to answer questions about course selections and advise students accordingly. Students were able to make changes and receive technical assistance as well.

## What Will We Do Next?

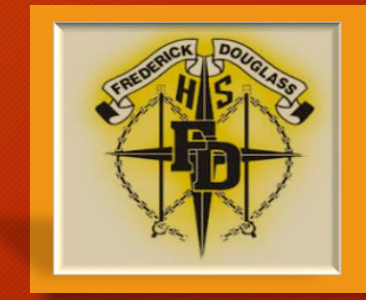

- Counselors will review all students' transcripts to ensure that students are on-track to meet graduation and program requirements and make necessary changes to students course requests.
- Students will be advised whether or not they should do one or more of the following:
  - see a teacher to register for a special course or program
  - enroll in Honors or AP courses
  - apply for Dual Enrollment opportunities
  - attend the Summer Power Up program to make up credits
- Students will then be notified when course requests have been updated for their review.
- There will have been a total of at least two rounds of reviews and changes before the end of the school year.

## How Do Students View their Course Requests?

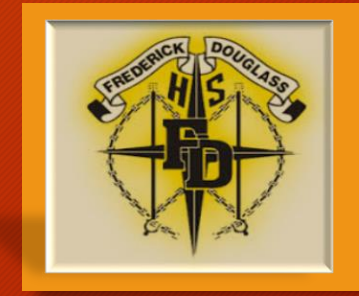

There are two ways for students to view/register for courses:

Infinite Campus through MyBackPack on a Computer Infinite Campus App on a Mobile Device

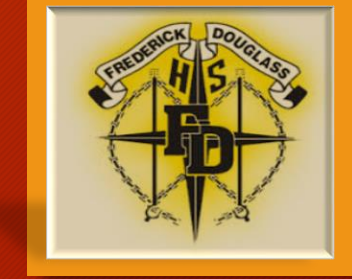

# Using a Computer

## Viewing Course Requests on a Computer

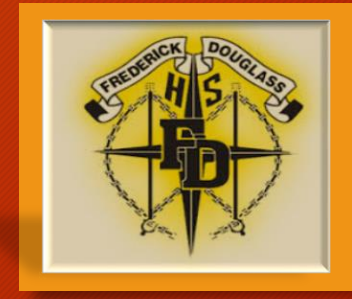

#### 1. Log into Infinite Campus through MyBackPack.

2. When you get to the screen below click on "Course Registration 19- 20 Douglass HS."

| UUIUU                                     |              | District Announcements - 0 messages                     |  |  |  |
|-------------------------------------------|--------------|---------------------------------------------------------|--|--|--|
| Course Registration:<br>19-20 Douglass HS | $\mathbf{>}$ | <ul> <li>School Announcements - 2 messages</li> </ul>   |  |  |  |
| Calendar                                  | >            | [ 10/14/2009 Frederick Douglass High School ]           |  |  |  |
| Schedule                                  | >            | Douglas High School has been selected as one of 16 A    |  |  |  |
| Responsive Schedule                       | >            | have access to this section which will keep you abreast |  |  |  |
| Attendance                                | >            | We are extremely pleased to provide you with an oppor   |  |  |  |
| Grades                                    | >            | Portal. We believe this tool will enhance communication |  |  |  |
| Health                                    | >            | Please remember that the portal is designed to provide  |  |  |  |
| Fees                                      | >            | grades on or before Monday of each week. I am sure ye   |  |  |  |
| Reports                                   | >            | Questions regarding grading practices Douglas High So   |  |  |  |
| F                                         |              | accounts regarding grading practices Douglas right o    |  |  |  |

3. Next, you will see the courses that you are registered in for next school year.

| Course Registration         |               |               |                       |
|-----------------------------|---------------|---------------|-----------------------|
| 19-2                        | 0 Douglass HS | COURSE SEARCH | PRINT REQUEST SUMMARY |
| Units: (9/16)               |               |               |                       |
| Required Courses            |               |               |                       |
| 23.0520005 British Lit/Comp |               |               |                       |
| 23.0520006 British Lit/Comp |               |               |                       |
| 27.0850005 AMDM             |               |               |                       |
| 27.0850006 AMDM             |               |               |                       |
| 40.0930005 Forensic Science |               |               |                       |
| 40.0930006 Forensic Science |               |               |                       |
| 45.0610005 Economics        |               |               |                       |
| 60.0740045 Spanish 4 H      |               |               |                       |
| 60.0740046 Spanish 4 H      |               |               |                       |
| Requested Courses           |               |               |                       |
| Alternate Courses           |               |               |                       |
|                             |               |               |                       |

#### Choosing Courses for Next School Year IC - MyBackPack

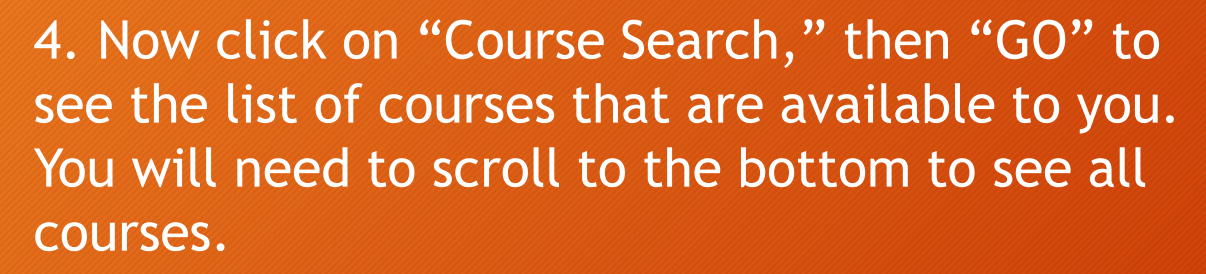

## The list of courses will look like the picture below:

| 19-20 1                     | Douglass HS COURSE SEARCH PRINT REQUEST SUM |
|-----------------------------|---------------------------------------------|
| Units: (9/16)               | Search By:                                  |
| Required Courses            | Course Name                                 |
| 23.0520005 British Lit/Comp | Course Number                               |
| 23.0520006 British Lit/Comp | Gou                                         |
| 27.0850005 AMDM             | 78                                          |
| 27.0850006 AMDM             |                                             |
| 40.0930005 Forensic Science |                                             |
| 40.0930006 Forensic Science |                                             |
| 45.0610005 Economics        |                                             |
| 60.0740045 Spanish 4 H      |                                             |
| 60.0740046 Spanish 4 H      |                                             |
| Requested Courses           |                                             |
| Alternate Courses           |                                             |
|                             |                                             |
|                             |                                             |

| Units: (9/16) Required Courses 23.0520005 British Lit/Comp | Search By:<br>Course Name | Select a course to view<br>07.4413005 Intro Bus/Tech                                                                             |  |
|------------------------------------------------------------|---------------------------|----------------------------------------------------------------------------------------------------|--|
| 23 0520005 British Lit/Comp                                |                           | 07.4413006 Intro Bus/Tech                                                                                                    |  |
| 23.0520006 British Lit/Comp                                | Course Number G0          | 08.4740005 Marketing Prin<br>10.5181005 Audio-Video Tech & Film I<br>10.5181006 Audio-Video Tech & Film I<br>26.0150005 Genetics |  |
| 27.0850005 AMDM<br>27.0850006 AMDM                         |                           | 26.0640005 Adv Genetics/DNA<br>26.0730005 Anatomy/Physi<br>26.0730006 Anatomy/Physi                                              |  |
| 40.0930005 Forensic Science<br>40.0930006 Forensic Science |                           | 28.0310005 JROTC Army I<br>28.0310006 JROTC Army I<br>35.0660005 SAT Prep Class<br>35.0660006 SAT Prep Class                     |  |
| 45.0610005 Economics<br>60.0740045 Spanish 4 H             |                           | 36.0270005 Rec Games<br>40.0930005 Forensic Science<br>40.0930006 Forensic Science<br>45.0150005 Psychology                      |  |
| 60.0740046 Spanish 4 H                                     |                           | 45 0310005 Socialaav                                                                                                    |  |

## Choosing Courses for Next School Year IC - MyBackPack

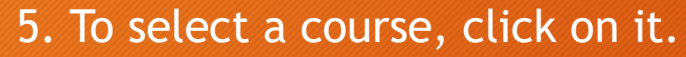

6a. Then click on either "Request this Course" OR "Request as an Alternate."

6b. If the course is listed twice, (because there are 2 different course numbers for one course in most cases), repeat this step until you have selected both courses.

| Search By:                                  | Select a course to view              |
|---------------------------------------------|--------------------------------------|
|                                             | 07.4413005 Intro Bus/Tech            |
| Course Name                                 | 07.4413006 Intro Bus/Tech            |
| Course Number                               | 08.4740005 Marketing Prin            |
| Course Number                               | 10.5181005 Audio-Video Tech & Film 1 |
| Go                                          | 10.5181006 Audio-Video Tech & Film 1 |
| 00                                          | 26.0150005 Genetics                  |
|                                             | 26.0640005 Adv Genetics/DNA          |
|                                             | 26.0730005 Anatomy/Physi             |
|                                             | 26.0730006 Anatomy/Physi             |
|                                             | 28.0310005 JROTC Army I              |
|                                             | 28.0310006 JROTC Army I              |
|                                             | 35.0660005 SAT Prep Class            |
|                                             | 35.0660006 SAT Prep Class            |
|                                             | 36.0270005 Rec Games                 |
|                                             | 40.0930005 Forensic Science          |
|                                             | 40.0930006 Forensic Science          |
|                                             | 45.0150005 Psychology                |
|                                             | 45 0310005 Sociology                 |
| 07.4413005 Intro Bus/T                      | ech                                  |
| <ul> <li>Quarter-CAREER/MOD LANG</li> </ul> | G/FINE ART Credits: 0.500            |
|                                             |                                      |
| Scheduling Units: 1                         |                                      |
|                                             |                                      |

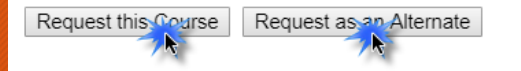

#### 6c. Select enough courses to total 16 units. Notice how courses are listed twice?

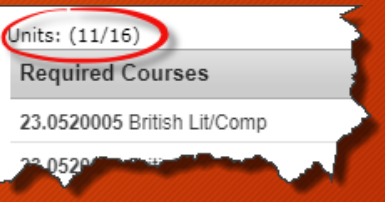

6d. Choose at least 3 Alternate Courses. When you're done, your Registration Page should look like this:

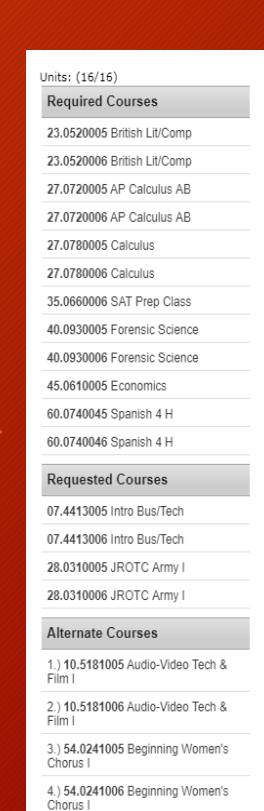

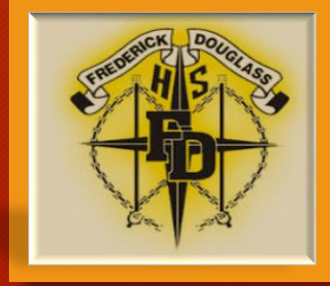

## Using a Mobile Device

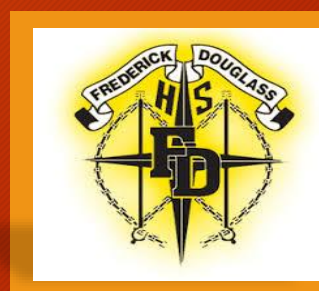

GET

- You can also use the Infinite Campus App from your mobile device.
- If you haven't already, download the Infinite Campus App on your mobile device. Do it now, if you can.
- Look for "Campus Student." It looks like this.

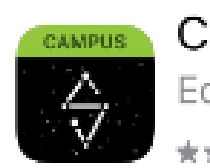

#### Campus Student Education

**★★☆**☆☆ 1.14K

| AND THE ADDRESS OF THE ADDRESS OF TH | 1000 P              |          | 10101 Tr. 0000        |      |     | -  |
|----------------------------------------------------------------------------------------------------|---------------------|----------|-----------------------|------|-----|----|
| segme 27                                                                                                    |                     | 8. C     | A                     |      | ۰.  |    |
| Carapter                                                                                                    | 010234              |          | Altendance            |      |     |    |
| Participant in the second                                                                                                    | terrates of the set |          | All even term         | 4    | w.  |    |
|                                                                                                    | MI Service service  |          | Sealer .              | 1000 | 160 | e. |
|                                                                                                    | Providence -        |          | thereign -            | 1    |     | 1  |
| Territo Statery                                                                                                    | Nogene .            |          | Debugaray April David | 1    |     |    |
| and beings                                                                                                    |                     | 4        | Explore P.            |      |     |    |
|                                                                                                    | Trees Londo         | eno o    | Hopeologic            |      | 2   |    |
|                                                                                                    | bornder             |          | hatanina              |      |     | 2  |
|                                                                                                    | services and used   | -        | Earliefer, A          |      |     | 2  |
|                                                                                                    | hope and            | a<br>com | Depine Caurali        |      |     | 2  |
|                                                                                                    | the second          |          | and the set           |      | 4   | 2  |
|                                                                                                    | Contra de Maria     | 999      | Netate                | 4    | 4   |    |
|                                                                                                    | (concerne)          |          |                       |      |     |    |
|                                                                                                    | Segue 1             | -        |                       |      |     |    |

- 1. Once you're logged in, click on "More" at the bottom of the screen.
- 2. Next, click on "Course Registration."
- 3. Choose 2019-20 Douglass High School.

| 🗏 Student 👻                    | More                |                                 |   |
|--------------------------------|---------------------|---------------------------------|---|
| Today                          | Address Information | >                               |   |
| Weekly Overview<br>Assignments | Behavior            |                                 |   |
| Grades                         | Course Registration |                                 |   |
| Attendance                     | Demographics        | >                               |   |
| Schedule                       | Family Information  | < Back                          |   |
| Academic Plan                  | Health              | Course Registration Enrollments |   |
| Responsive Schedule            | Lockers             | 2019-20 High School             | > |
| Message Center                 | Meal Benefits       |                                 |   |
| More                           | ransportation       | ,                               |   |

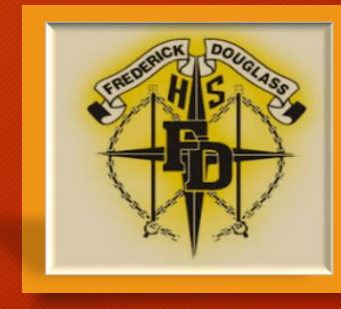

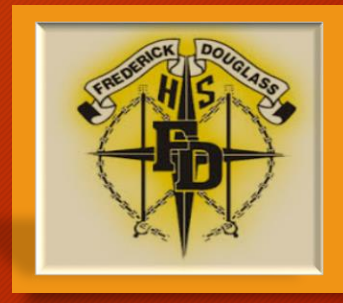

If no COURSE REQUESTS have been entered for you, you will see something that looks like the picture on the below.

| < Back              |             |
|---------------------|-------------|
| Not started         | Units: 0/72 |
| Course Requests     |             |
| No course requests. |             |
| Add Course          |             |
|                     |             |

If some COURSE REQUESTS have been entered, a screen like the image below displays.

| 25% complete                    |          | Unit  | s: 18/7 |
|---------------------------------|----------|-------|---------|
|                                 |          |       |         |
|                                 |          |       |         |
| Course Requests                 |          |       |         |
| COURSE NAME                     |          | UNITS |         |
| *                               | REQUIRED |       |         |
| Advisory<br>0000                |          | 4     |         |
| PSEO (Sem 1)<br>0091            |          | 2     |         |
| Spanish Immersion 11 I<br>8054  |          | 2     |         |
| Spanish Immersion 11 II<br>8055 |          | 2     |         |
| Modern Chemistry<br>3701        |          | 2     |         |
| Principles of Chemistry<br>3705 |          | 2     |         |
| Algebra II 1<br>4010            |          | 2     |         |
| Algebra II 2                    |          | 2     |         |

#### 4. To request a course:

- a. Click the Add Course button. A list of courses available for selection displays.
- b. Begin typing the name of the course in the **Search** field. Matching results display below the search field.
- c. Select the desired **Course**.
- d. Click the blue plus sign on the left.
- e. In the popup message that displays, select **Request**, **Alternate** or **Cancel**.

| < Back |                                        |          |       |                                                                 |   |
|--------|----------------------------------------|----------|-------|-----------------------------------------------------------------|---|
| 33% co | omplete                                | Units: 2 | 24/72 |                                                                 |   |
| Add C  | Course                                 |          |       |                                                                 |   |
| pai    |                                        |          |       |                                                                 |   |
| ACTION | COURSE NAME                            | UNITS    |       |                                                                 |   |
| +      | Computer Maint & Repair I<br>9645      | 2        |       |                                                                 |   |
| +      | Draw & Painting II-III (Block)<br>7710 | 4        |       | Add Course ×                                                    | ٦ |
| +      | Draw & Painting Seminar<br>7846        | 2        |       |                                                                 | 1 |
|        |                                        |          |       | Would you like to add this course as a Request or an Alternate? |   |
|        |                                        |          |       | Draw & Painting Seminar<br>7846                                 | 1 |
|        |                                        |          |       | Request Alternate Cancel                                        |   |
|        |                                        |          |       |                                                                 |   |

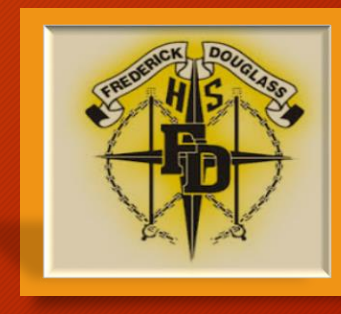

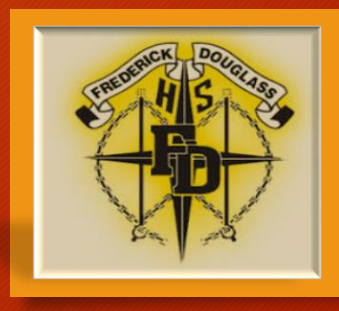

#### Required, Requested and Alternate Courses

- Courses that your counselor/teachers added display as **Required**. Changes to these requests cannot be made (but you can discuss these choices with your counselor/teacher).
- Courses you requested display as **Requests**. These requests can be modified (changed to alternates, removed, etc.).
- Courses you requested as alternates display as Alternates. You can only request an alternate once you have 16 units. These requests can be modified (changed to requests, removed, etc.).
- Change a course request to an alternate by selecting it from your list of courses and clicking the **Convert to Alternate** button,
- Delete a request by clicking the red X from the Search Results or by selecting the course and clicking Delete Request.

## Making an Informed Decision

#### Course Offerings by Program & Grade

<u>Click here</u> to download this document; it's also available in our school's Counseling Suite.

|   | FDHS Course<br>Requirements                                                                                                    | Grade 9                                   |                                                                | G                                                                                          | rade 10                                                                                                    | Grade 11                           | Grade 12                                                       |                           |  |
|---|----------------------------------------------------------------------------------------------------|-------------------------------------------|----------------------------------------------------------------|--------------------------------------------------------------------------------------------|----------------------------------------------------------------------------------------------------|------------------------------------|----------------------------------------------------------------|---------------------------|--|
| 1 | English                                                                                                    | 9 <sup>th</sup> Lit/Comp                  |                                                                | W                                                                                          | /orld Lit                                                                                                    | Am Lit/Comp                        | British Lit                                                    |                           |  |
| 1 | 4                                                                                                    | 9 <sup>th</sup> Lit/Comp Honors           |                                                                | World Lit Honors                                                                           |                                                                                                    | AP Language                        | AP Language AP Liter                                           |                           |  |
|   | Math                                                                                                    | Algebra I<br>Algebra I H                  |                                                                | Ge                                                                                         | eometry                                                                                                    | Algebra II                         | Adv Math Decision Making<br>Pre-Cal                            |                           |  |
| 2 | 4                                                                                                    |                                           |                                                                | Geometry                                                                                   | H & Algebra II H                                                                                                | Pre-Cal H                          | Calcu<br>AP Ca                                                 | Calculus &<br>AP Calculus |  |
| 3 | Science<br>4                                                                                                    |                                           | E                                                              | liology                                                                                    | Physical Science<br>Chemistry<br>Physics                                                                        | Fore<br>Genetics/A<br>Human<br>Phy | Forensics<br>Genetics/Adv Genetics<br>Human Anatomy<br>Physics |                           |  |
|   |                                                                                                    | Biolog                                    | y Honors                                                       | Chemi                                                                                      | stry Honors                                                                                                    | Physics H                          | Env S<br>AP E                                                  | Sci H &<br>Inv Sci        |  |
| 4 | 4 Social Studies                                                                                                    | American<br>Government                    | ^HS Transition/ SEL                                            | Wor                                                                                        | ld History                                                                                                    | US History                         | Personal<br>Financial<br>Literacy                              | Economics                 |  |
|   |                                                                                                    | AP Gover                                  | nment (FY)                                                     | AP World History                                                                           |                                                                                                    | AP US History                      | Psychology                                                     | Sociology                 |  |
| 5 | World Language                                                                                                    | French/Spanish I<br>Communications Skills |                                                                | French/Spanish I<br>French/Spanish II/H                                                    |                                                                                                    | French/Spanish II                  | French/Spanish III<br>French/Spanish IV H                      |                           |  |
| 2 | 2                                                                                                    |                                           |                                                                |                                                                                            |                                                                                                    | French/Spanish III/H               |                                                                |                           |  |
| 6 | Health & Physical                                                                                                    | Health                                    | Personal Fitness                                               | Rec Games                                                                                  | Phys. Cond.                                                                                                    | ^Tools for College Success II      | OF                                                             | OPEN                      |  |
| Ŭ | Education*                                                                                                    | nearth                                    | r craonar r creas                                              | ^Tools for College Success I                                                               |                                                                                                    |                                    |                                                                |                           |  |
|   | Required STEM Pathway                                                                                                    | Found. of                                 | Engineering                                                    | Enginee                                                                                    | ring Concepts                                                                                                   | Engineering Applications           | Research, Design, and Project<br>Management                    |                           |  |
|   |                                                                                                    | Theat                                     | re Arts I                                                      | Thea                                                                                       | atre Arts II                                                                                                    | Theatre Arts III                   | Theatre Arts IV                                                |                           |  |
|   | STEAM Pathways                                                                                                    | STEAM Pathways Into to Digital Tech       |                                                                | AP Comp Sci Prins                                                                          |                                                                                                    | AP Comp Sci A                      | Python                                                         |                           |  |
|   |                                                                                                    | Beg. Music Technology                     |                                                                | Int. Music Tech                                                                            |                                                                                                    | Adv. Music Tech                    | Mastery Music Tech                                             |                           |  |
|   | 3DE Pathway                                                                                                    | 3DE Pathway Intro to Business Tech        |                                                                | Legal Env. Business                                                                        |                                                                                                    | Entrepreneurship                   | rship WBL                                                      |                           |  |
| 7 | ,                                                                                                    |                                           |                                                                | Financial Literacy                                                                         |                                                                                                    | Banking                            |                                                                |                           |  |
| , | AVT & Film I<br>Intro to Business Tech<br>Marketing Principles<br>Visual Arts I<br>Beg. Mens'/Womens' Chorus<br>Beginning Band |                                           | AVT<br>Lega<br>HRT<br>Art/Draw/P<br>Int. Mens'/<br>Int. Mens'/ | * & Film II<br>I/Business<br>Essentials<br>aint I/Sculpture I<br>Womens' Chorus<br>t. Band | AVT & Film III<br>Entrepreneurship<br>HRT Management<br>Art/Draw/Paint II<br>Adv. Mixed Chorus I<br>Adv. Band I | W<br>AP Dr<br>Adv Mixe<br>Adv. I   | /BL<br>rawing<br>d Chorus II<br>Band II                        |                           |  |
|   | Leadership Pathway                                                                                                    | JRO                                       | DTC I                                                          | 1                                                                                          | ROTCII                                                                                                    | JROTC III                          | JRO'                                                           | TC IV                     |  |
| 8 | Remediation/                                                                                                    | Foundation                                | ns of Algebra                                                  | Geom                                                                                       | etry Support                                                                                                    | Dual Enrollment                    | Dual Enrollmost                                                |                           |  |
| Ū | Enrichment                                                                                                    | Foundations of Algeora                    |                                                                | AP Seminar                                                                                 |                                                                                                    | AP Seminar                         |                                                                |                           |  |

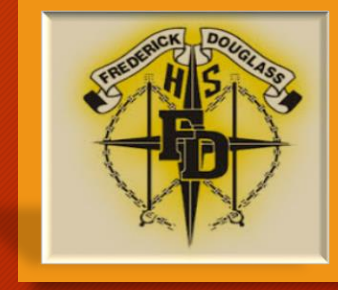

# What Else Should I Know about the Course Registration Process?

- Each student must have 16 units.
- Students should choose at least 3 alternate courses; students can only choose alternates once they have 16 units as REQUESTS FIRST.
- Only a few elective or pathway courses are available for students to selfselect from the portal. All other courses must be selected by speaking with either a teacher or a counselor.
- Students who are up to the challenge of academically rigorous courses but weren't recommended for such may submit a Course Request Waiver Form (Click here to download the form) or Pick one up from the Counseling Suite.
- Since students can see their Course Requests via the Student Portal in Infinite Campus, and since we will give families at least two opportunities to review them and to make changes, there will be NO SCHEDULE CHANGES in the fall!

## Who Should I Contact if I'm Interested in...?

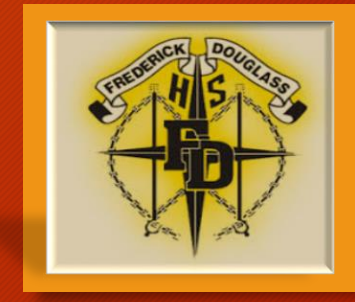

| Program of Study                        | Educator                        | Email Address                                                       |
|-----------------------------------------|---------------------------------|---------------------------------------------------------------------|
| 3DE                                     | Ms. Greenlee                    | aisha.greenlee@3deschools.org                                       |
| Advanced Placement                      | Ms. Ashford<br>Ms. Turner-Smith | Carolyn.Ashford@atlanta.k12.ga.us<br>cturnersmith@atlanta.k12.ga.us |
| Dual Enrollment                         | Dr. Neely                       | sneely@atlanta.k12.ga.us                                            |
| Fine Arts Pathways                      | Dr. Jones                       | marjones@atlanta.k12.ga.us                                          |
| JROTC                                   | Col. Robinson                   | Eric.Robinson@atlanta.k12.ga.us                                     |
| STEAM                                   | Dr. Franklin-Jones              | sfjones@atlanta.k12.ga.us                                           |
| Work-Based Learning/<br>Career Pathways | Ms. Fulton                      | tfulton@atlanta.k12.ga.us                                           |

## What's Next?

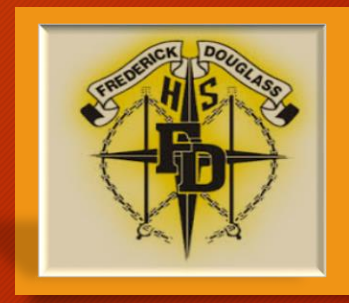

- Students may continue to make selections via the portal until May 1, 2019.
- All selections are visible via the Student Portal in Infinite Campus throughout the registration process.
- Students will receive a Final Course Request Verifications during class on May 15<sup>th</sup>.
- Counselors will be available during lunches May 15-17 to advise students accordingly.
- Counselors will be available by appointment thereafter.

## If you have questions...

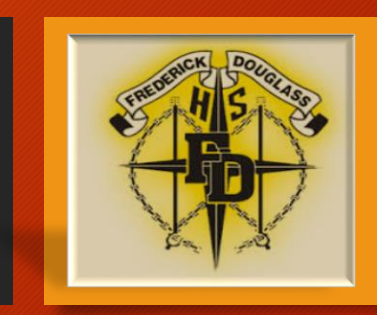

- about your transcript, course selections, etc., see your Counselor.
  - Cohort 2020, Ms. Taylor
  - Cohort 2021, Ms. Thompson
  - Cohort 2022, Dr. Neely
- about the scheduling process, see Ms. Brown, the Assistant Principal (across from the Clinic).
- and remember...

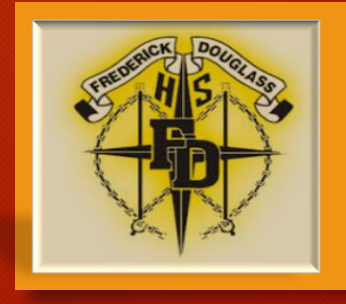

## GOOOOOOOO ASTROS!